## How to Calibrate the Eye Tracking

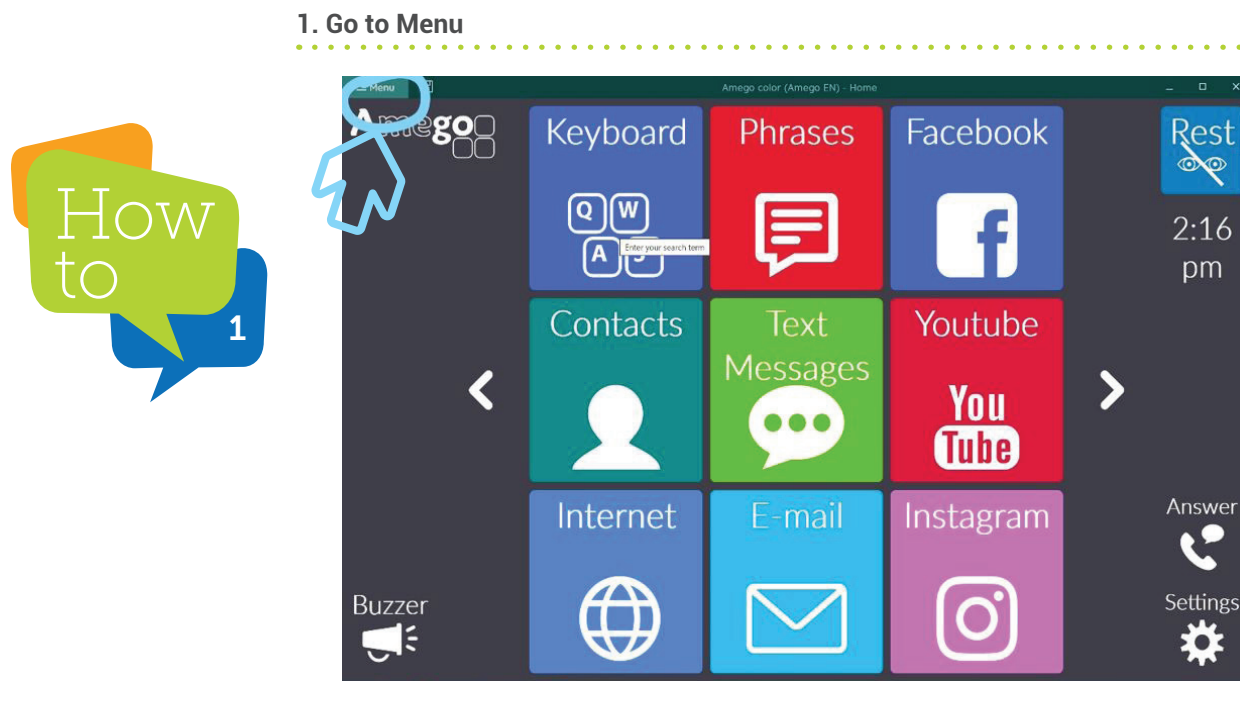

## 2. Settings

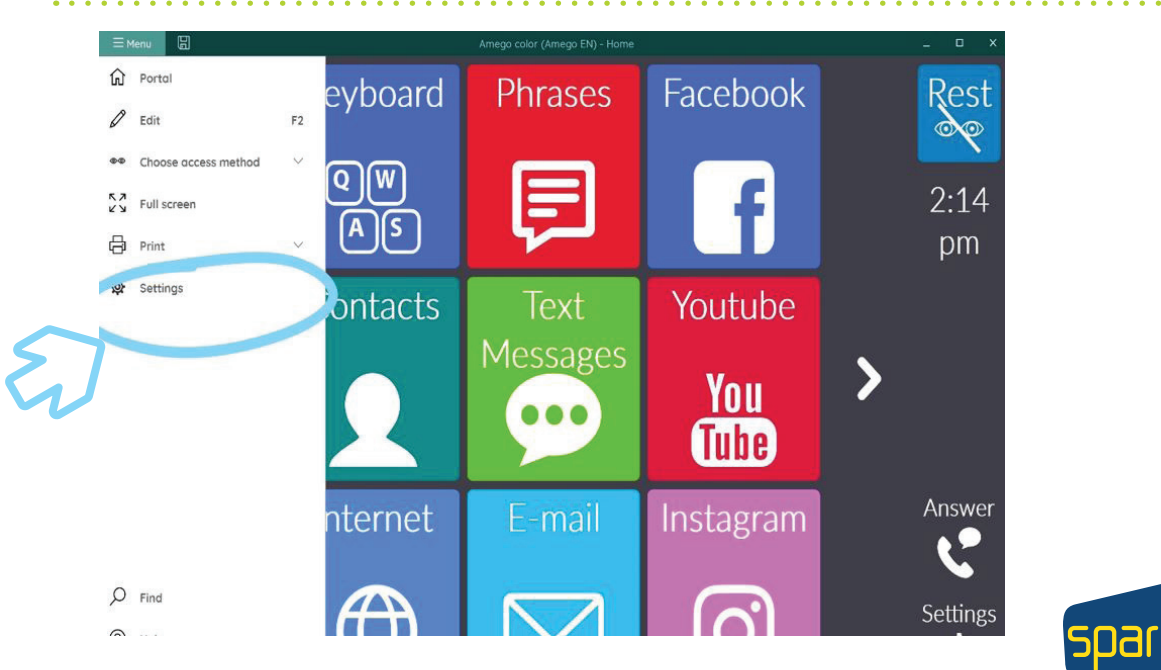

**Forbes AAC** 

181 Illinois Ave. South Mansfield, OH 44905

phone 419.589.7688 fax 419.589.5146

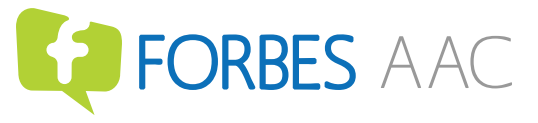

. . . . . . . . . . . . . .

3. Access

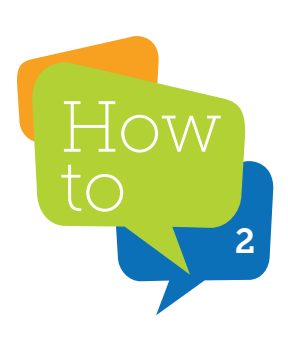

|     |             | Amego color (i            | Amego EN) - Home      |                   | _ = ×         |
|-----|-------------|---------------------------|-----------------------|-------------------|---------------|
| A   | 5           | Mind Expres               | ss 5 Settings         |                   | st<br>♥<br>15 |
| 5   | Access      | Q <sup>i)</sup><br>Speech | Prediction            | (Q)<br>My Profile | n             |
| 4   | ☐<br>System | Email and internet        | لیے۔<br>Devices       | Contacts          |               |
|     | Agenda      | alla<br>Log               | Environmental control | Pageset           | wer<br>P      |
| Bu: | •           |                           |                       |                   |               |

4. Eye Tracking

|              |                                      |                           |                    | ÷        |  |
|--------------|--------------------------------------|---------------------------|--------------------|----------|--|
| ← Back       |                                      |                           |                    | St       |  |
|              | Camera                               |                           |                    | <b>?</b> |  |
|              | Select the eye tracking camera here. |                           |                    |          |  |
| Access       | Enter your court's term              |                           |                    | 17       |  |
| General      | Correction from the second second    | Irisbond                  | *                  | m        |  |
| Mouse/Touch  | Eye tracking status                  | Eye tracking has started. |                    |          |  |
| Scanning     | Camera follows                       | Both eyes                 | ~                  |          |  |
|              | Calibrate                            | $\Diamond$                |                    |          |  |
|              |                                      |                           |                    |          |  |
| Ege tracking | Eye monitor settings                 |                           |                    |          |  |
|              | Show the eye monitor                 | ••                        |                    |          |  |
|              | Camera image                         | Dots                      | •                  |          |  |
|              | Show the distance 🕖                  | Yes                       |                    | wer      |  |
|              | Pause cell contains eue monitor      | No                        |                    |          |  |
|              |                                      |                           |                    |          |  |
|              |                                      |                           | 22                 | ngs      |  |
|              |                                      |                           | ок                 | <b>*</b> |  |
|              |                                      |                           |                    |          |  |
| n 💿 🔅 👩 🖉    |                                      |                           | ∧ <b>8</b> k⊋ d€ / | 2:17 PM  |  |

Forbes AAC 181 Illinois Ave. South Mansfield, OH 44905

phone 419.589.7688 fax 419.589.5146

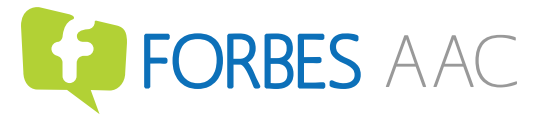

5. Show eye gaze monitor (This can be used to make sure you are in a good position for the camera to see you).

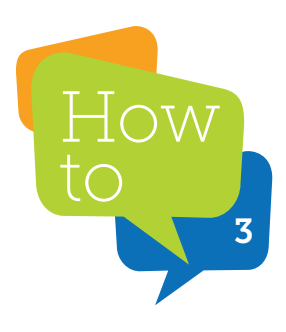

| ≡ Menu | 8            | Amego color (Amego EN) - Home        |                          | ×        |
|--------|--------------|--------------------------------------|--------------------------|----------|
| A      | ← Back       |                                      |                          | st       |
|        |              | Camera                               |                          | Ŷ        |
|        | Access       | Select the eye tracking camera here. |                          | 17       |
|        |              | Enter your search term               | Irisbond                 | 'n       |
|        | General      | Eye tracking status Ey               | ye tracking has started. |          |
|        | Scanning     | Camera follows                       | Both eyes                |          |
|        | Joystick     | Calibrate                            | $\diamond$               |          |
|        | Eye tracking | Eye monitor settings                 |                          |          |
|        |              | Show the eye monitor                 |                          |          |
|        |              | Camera image                         | Dote-                    |          |
|        |              | Show the distance                    | Yes                      | wer      |
|        |              | Pause cell contains eye monitor      | No                       |          |
| But    |              |                                      |                          | - ·      |
| Du.    |              |                                      | СК                       | <b>F</b> |
|        |              |                                      |                          | -        |
| 📷      | 💽 🌣 🔞 🥌 📉    |                                      | ^ 🕴 ⊑⊋ 41 ¢              | 2:17 PM  |

6. Position yourself in the center. Make sure your eyes are centered and filled in black.

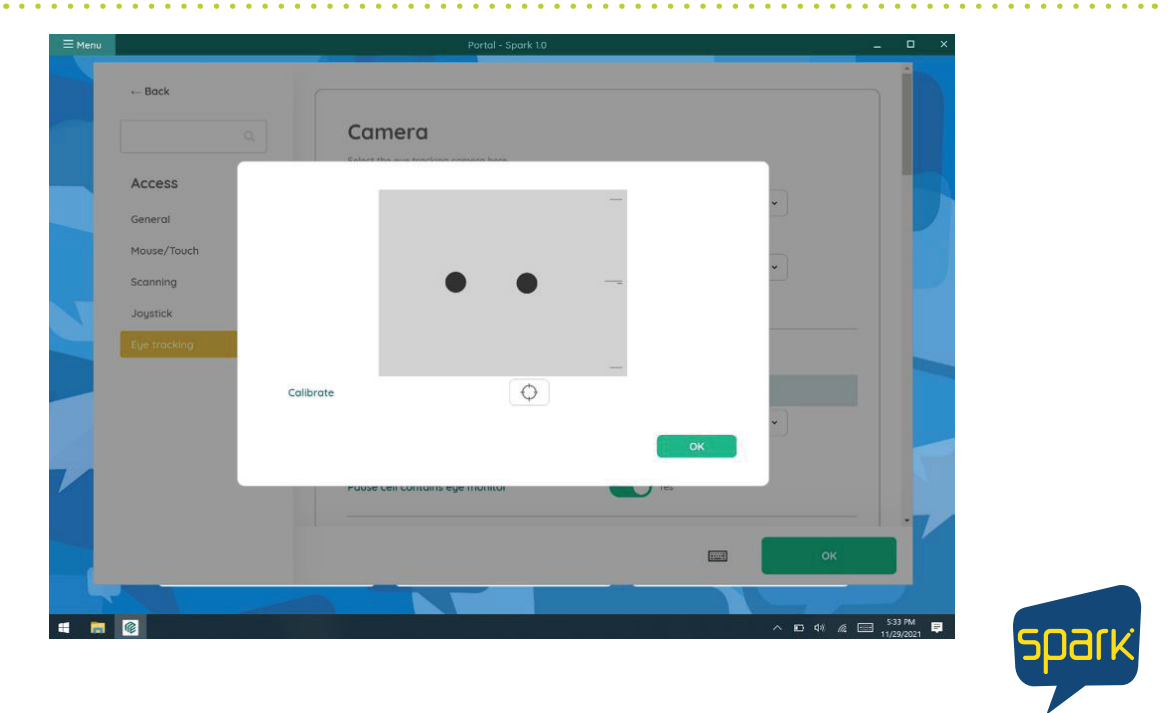

Forbes AAC 181 Illinois Ave. South Mansfield, OH 44905

phone 419.589.7688 fax 419.589.5146

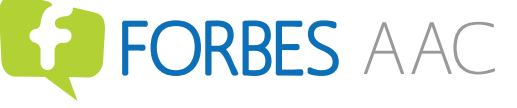

7. Make sure the longer black bar is in or as close to the center on the scale.

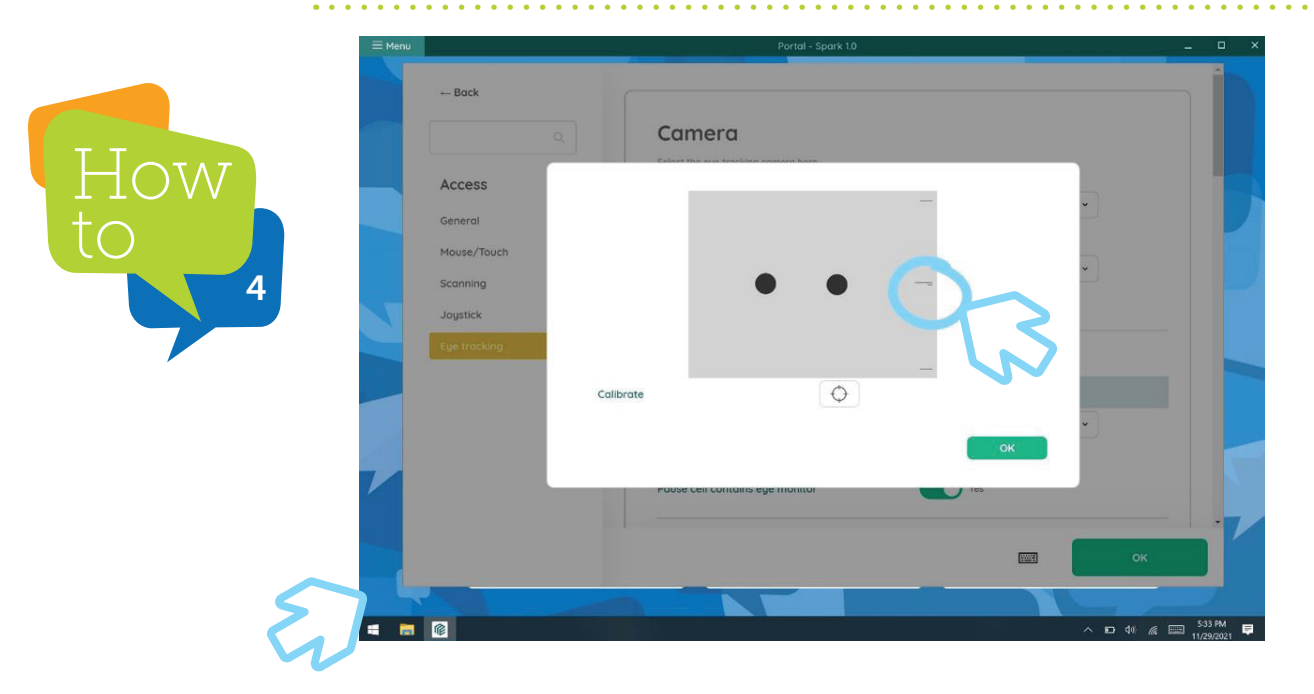

8. Begin calibration by hitting the target button.

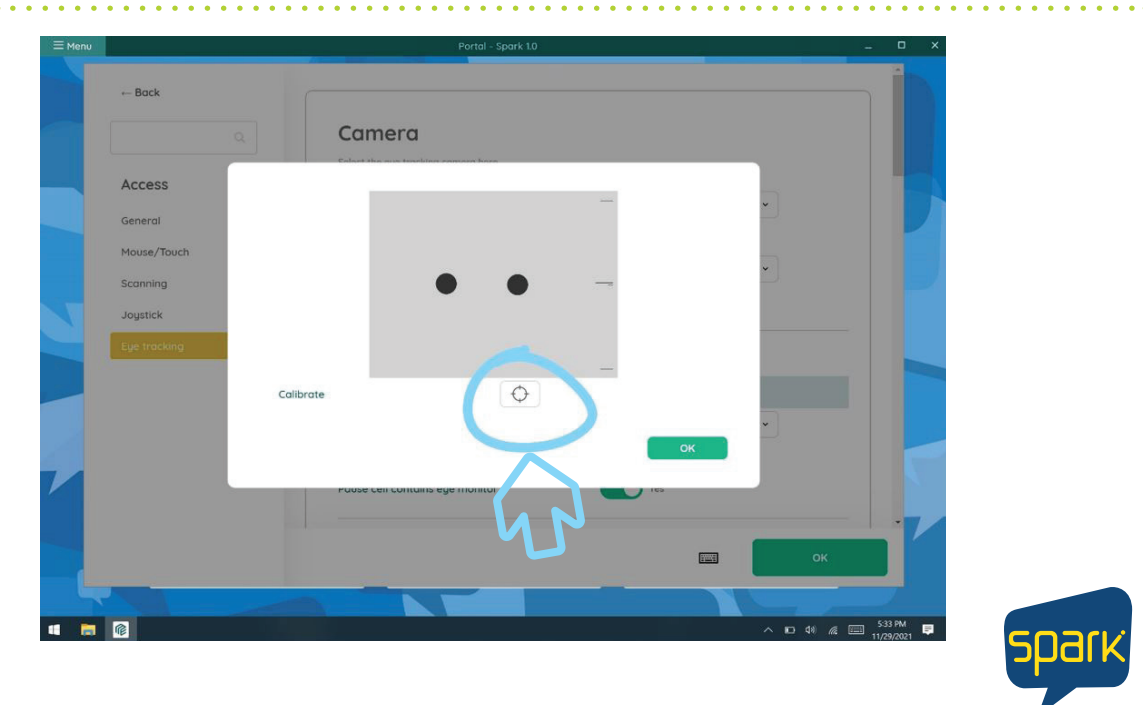

Forbes AAC 181 Illinois Ave. South Mansfield, OH 44905

phone 419.589.7688 fax 419.589.5146

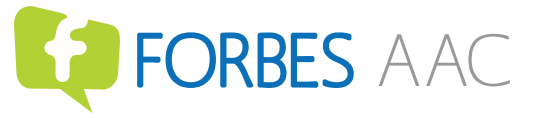

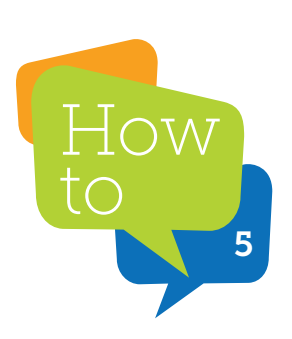

\*this is not a good calibration. You would want to "Improve"

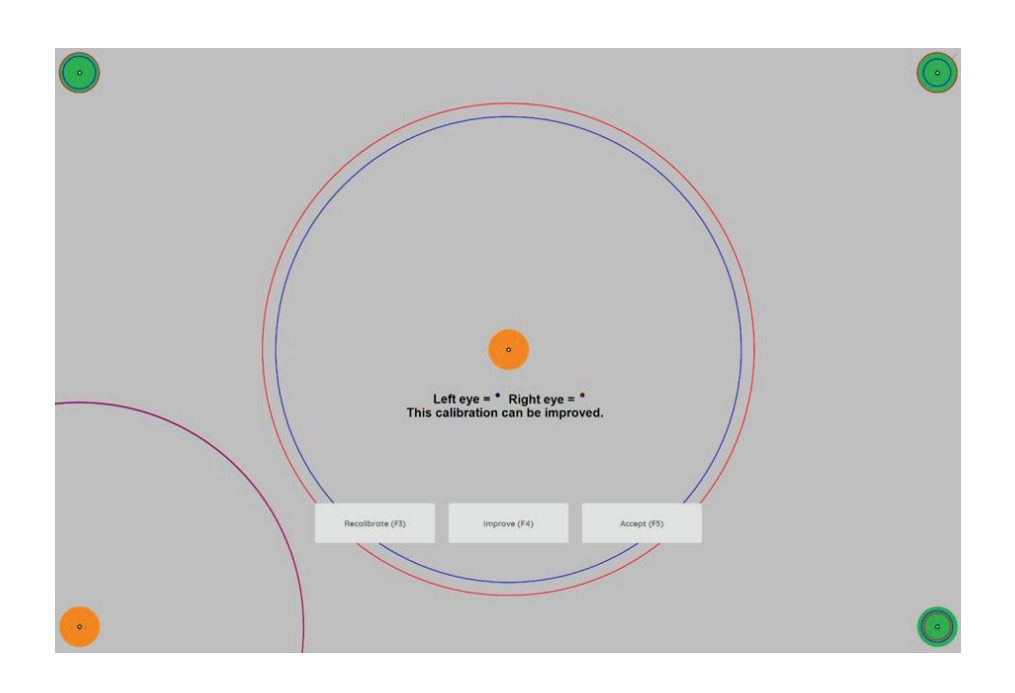

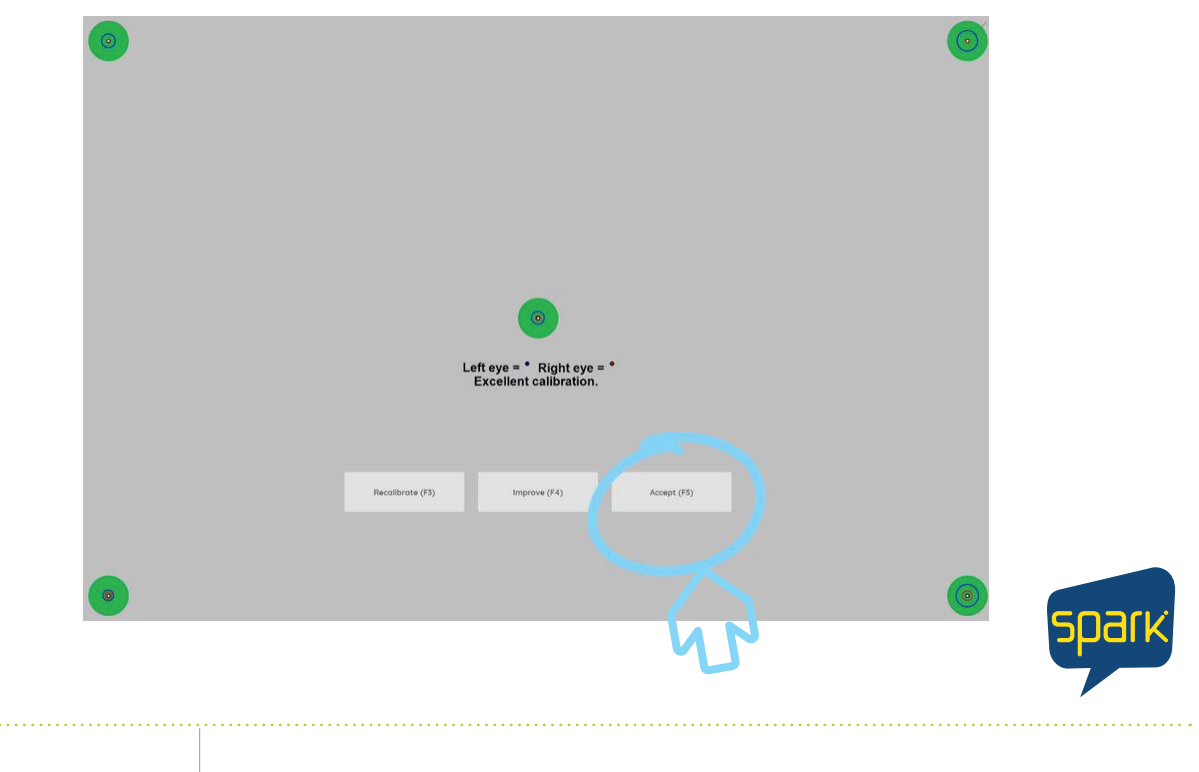

\*This is a strong calibration, hit "Accept"

Forbes AAC

181 Illinois Ave. South Mansfield, OH 44905

phone 419.589.7688 fax 419.589.5146 FORBES AAC

## 9. Select "OK"

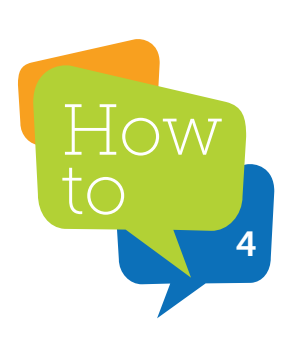

| ≡ Menu |                                                          |                      | Portal - Sp             | ark 1.0 |    | _ 🗆 × |
|--------|----------------------------------------------------------|----------------------|-------------------------|---------|----|-------|
|        | Back                                                     | Can                  | nera                    |         |    |       |
|        | Access<br>General<br>Mouse/Touch<br>Scanning<br>Jogstick |                      | ٠                       | •       | ~  |       |
|        | Ege (rocking                                             | Calibrate<br>Pause o | en contants eye monitor | •       | OK |       |
| L      |                                                          |                      |                         |         | СК |       |

## 10. Select "OK"

|                                       | Portal - Spark 1.0                   |                           | _          |
|---------------------------------------|--------------------------------------|---------------------------|------------|
| ← Back                                |                                      |                           |            |
|                                       | Camera                               |                           |            |
|                                       | Select the eye tracking camera here. |                           |            |
| Access                                | Model                                | Irisbond 👻                |            |
| General                               | Eye tracking status                  | Eye tracking has started. |            |
| Mouse/Touch                           | Camera follows                       | Both eyes 👻               |            |
| Scanning                              | Calibrate                            | <b>\$</b>                 |            |
| Joystick                              |                                      |                           | -          |
| -ge indexing                          | Eye monitor settings                 |                           |            |
|                                       | Show the eye monitor                 | ••                        |            |
|                                       | Camera image                         | Dots                      |            |
|                                       | Show the distance 🕖                  | Yes                       |            |
|                                       | Pause cell contains eye monitor      | Yes                       |            |
|                                       |                                      |                           |            |
|                                       |                                      | И ОК                      |            |
|                                       |                                      |                           |            |
| · · · · · · · · · · · · · · · · · · · |                                      | 42 di <i>a</i>            | 11/29/2021 |
|                                       |                                      |                           |            |

You are ready to begin EYE TRACKING!

> Forbes AAC 181 Illinois Ave. South Mansfield, OH 44905

phone 419.589.7688 fax 419.589.5146 FORBES AAC

. . . . . . . . . .